# Редактирование информации на сайте

Для того, чтобы из панели управления сайта перейти к его редактированию, необходимо нажать на вкладку «**Перейти на сайт»:** 

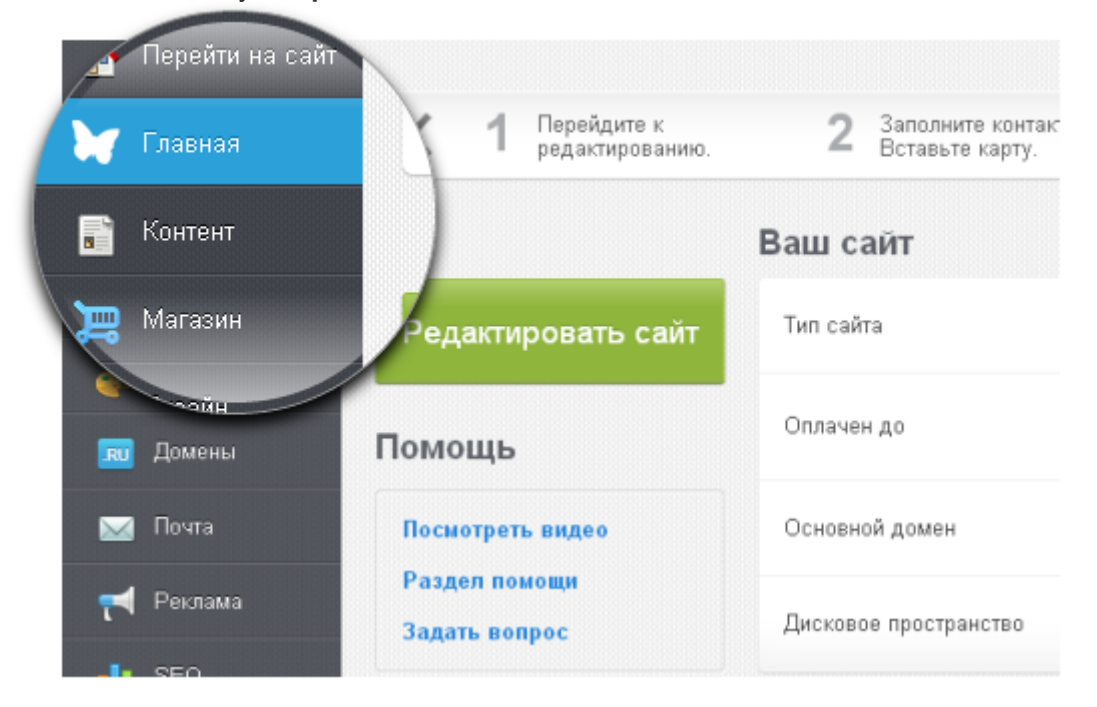

или на кнопку «Редактировать сайт» на вкладке «Главная»:

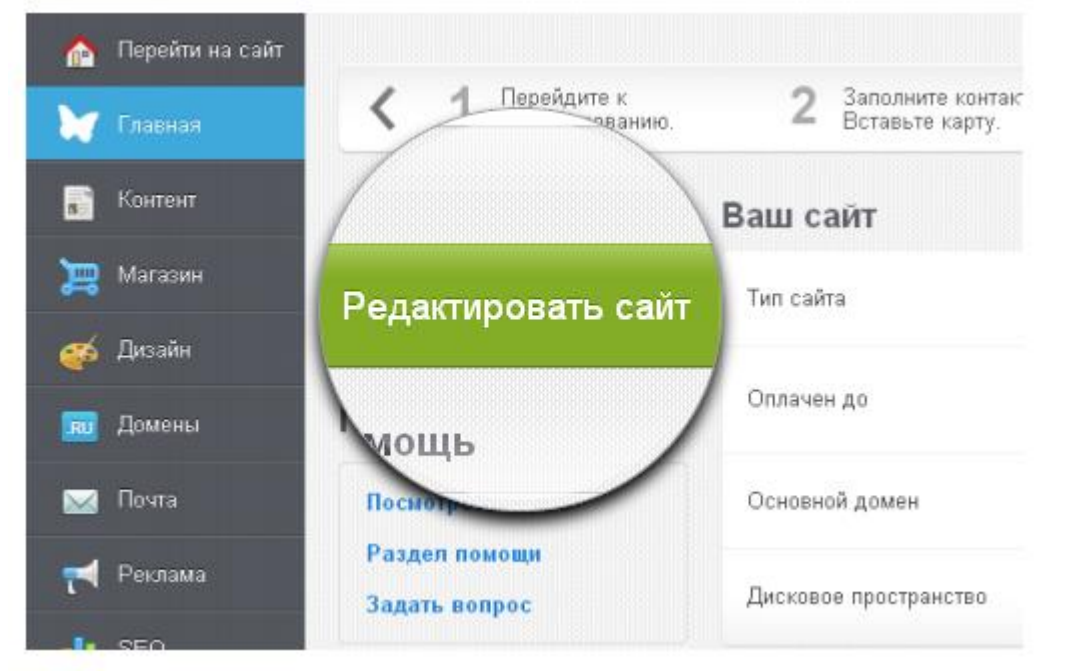

В верху открывшейся страницы отображается серая панель редактирования.

🔰 Панель управления 🥒 Редактировать (F2) 🔤 Последние документы 🖻 МЕТА-теги 🛛 🥹 🕺 🥥

### «Панель управления»

Нажав на данную кнопку, вы перейдете в панель управления вашего сайта.

## «Редактировать (F2)»

Нажав на данную кнопку, вы переходите в режим редактирования.

Все области, доступные для редактирования, обведены пунктиром и подсвечены цветом.

Могут быть следующие варианты подсветки:

• Желтым цветом подсвечена область, доступная для редактирования.

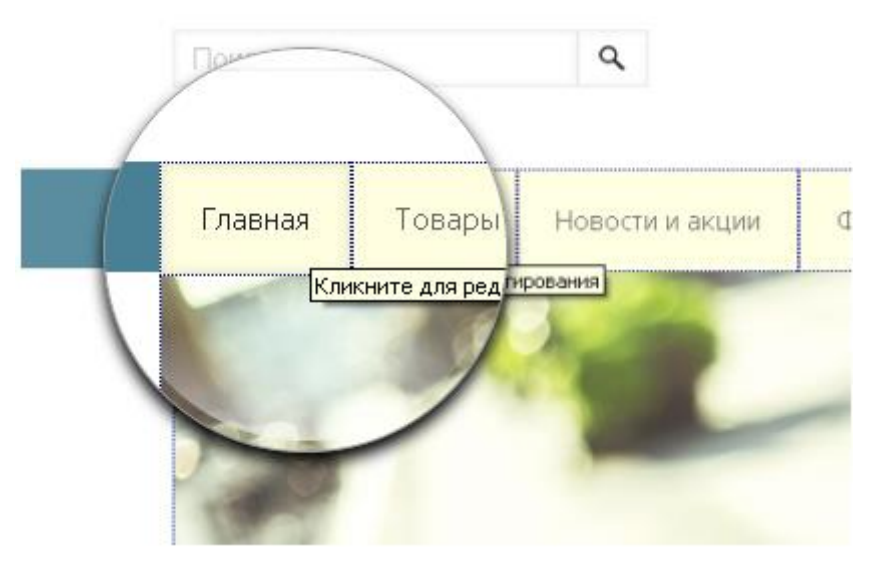

• Розовым цветом подсвечена область с несохраненными изменениями, доступная для

редактирования.

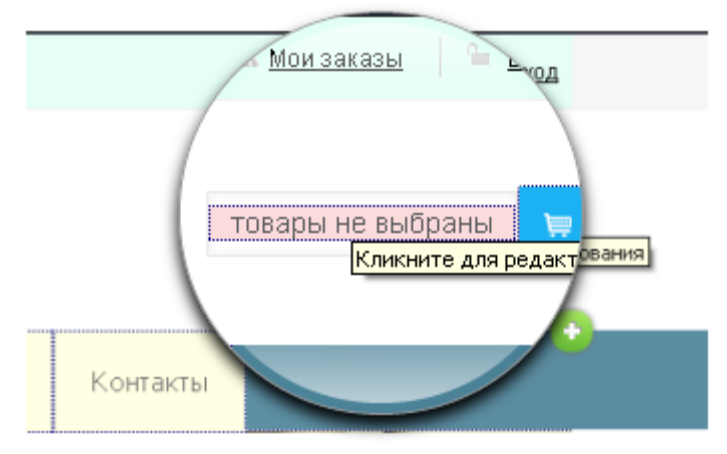

• Голубым цветом при наведении курсора подсвечена область, которая будет сейчас

редактироваться.

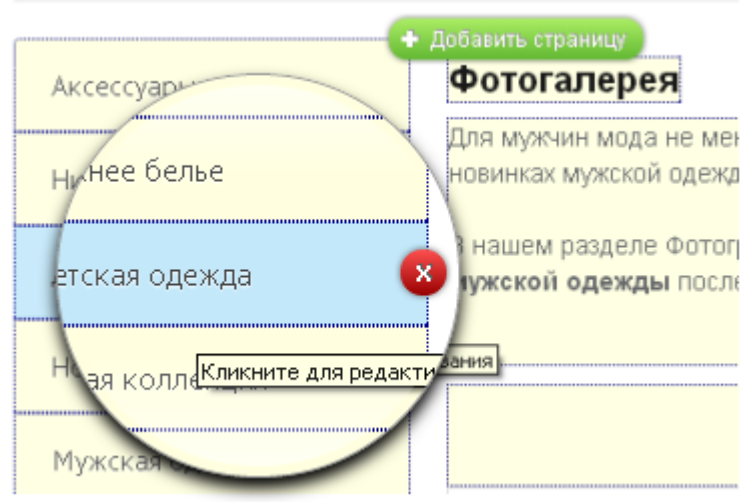

Для того, чтобы приступить к редактированию, достаточно кликнуть внутри области левой кнопкой мыши.

### Горячие клавиши:

В режиме редактирования на странице можно воспользоваться набором горячих клавиш:

- F2 для перевода страницы в режим редактирования и обратно. Аналогично нажатию на кнопку «Редактировать F2» на панели редактирования.
- Esc для отмены изменений в редактируемой области (не работает при редактирования при помощи визуального редактора содержимого).
- Enter для сохранения изменений в редактируемой области (не работает при редактирования при помощи визуального редактора содержимого).
- **Ctrl+C** для того, чтобы скопировать выделенный текст в буфер обмена.
- **Ctrl+V** для того, чтобы вставить текст из буфера обмена.
- Ctrl+S для сохранения всех изменений на странице. Аналогично нажатию на кнопку панели редактирования.
- **Ctrl+Z** для отмены изменений на странице (шаг назад в истории изменений). Аналогично нажатию на кнопку па панели редактирования.
- **Ctrl+Y** для повторного действия (шаг вперед в истории изменений). Аналогично нажатию на кнопку в панели редактирования.

### Элементы управления

Страницы, статьи, новости и изображения могут быть перемещены, добавлены

или удалены. Для таких областей используются следующие кнопки:

| • | Кнопки + , + Добавить , + Добавить категорию , + Добавить файл                  |  |  |  |  |  |
|---|---------------------------------------------------------------------------------|--|--|--|--|--|
|   | + Добавить новость + Добавить страницу + Добавить пост , появляющиеся при       |  |  |  |  |  |
|   | наведении курсора, позволяют добавить соответствующую страницу.                 |  |  |  |  |  |
| • | Кнопки 🗙 🗴 Удалить , 🗙 Удалить категорию , 🗙 Удалить новость , появляющиеся при |  |  |  |  |  |

наведении курсора, позволяют удалить соответствующую страницу с сайта.

# МЕТА-теги

При помощи данной вкладки можно изменить мета-информацию редактируемой страницы.

| 🤰 Панель упр      | авления 🥒 Редактир      | овать (F2) | 📷 Последние документы | 🖾 МЕТА-теги |
|-------------------|-------------------------|------------|-----------------------|-------------|
| URL:              | main                    |            |                       |             |
| Поле Title:       | Интернет-магазин одежды |            |                       |             |
| Поле Keywords:    | Интернет-магазин одежды |            |                       |             |
| Поле Description: | Интернет-магазин одежды |            |                       |             |